# Debugging

CMake & Visual Studio, C-Debugging & Speicherzugriffsfehler finden

#### CMake (Windows, Linux und Mac)

- Plattformunabhängiges Programmierwerkzeug für die Entwicklung und Erstellung von Software
- Erstellt mittels einer Skriptdatei (CMakeLists.txt) Makefiles und Projekte für viele IDEs & Compiler (u.a. VS, MinGW, Unix-Makefiles...)
- Installation von CMake (>3.3)
  - <u>https://cmake.org/download/</u>
- Kommando-Zeilen-Programm und/oder GUI-Programm
- Weitere Infos zu CMake
  - <u>https://www.slideshare.net/DanielPfeifer1/cmake-48475415</u>

### Visual Studio (Windows)

- Integrierte Entwicklungsumgebung von Microsoft
- Community-Version
  - Kostenlose Variante für Privatanwender, Schüler, Studenten, Bildungseinrichtungen
- Installation von Visual Studio Community (2017/2019)
  - <u>https://visualstudio.microsoft.com/de/downloads/</u>
  - Bei der Installation "Desktopentwicklung mit C++" mit installieren!
- Für Grafikdebugging sind ebenfalls noch weitere Tools erhältlich wie z.B. Nvidia NSight

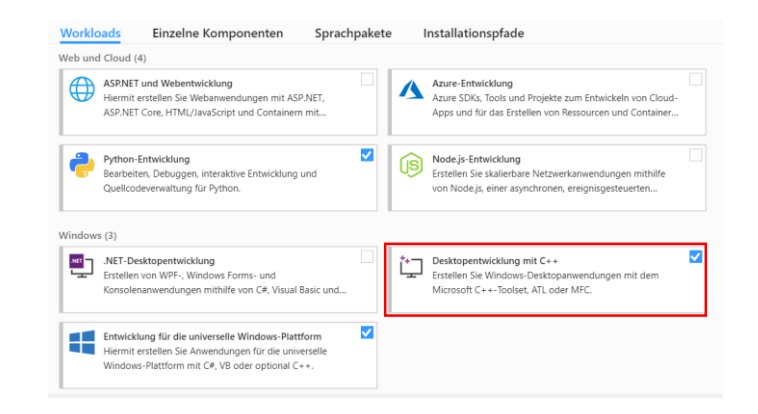

# Visual Studio (Windows) - Anleitung

- (Installation von Visual Studio Community & CMake)
- Öffnen CMake-GUI
  - Auswahl des Projekt-Verzeichnisses (bzw. Pfad zur cmakelists.txt) & Auswahl des Build-Verzeichnisses (i.d.R.: projectDir/build) (Das Neuanlegen des Verzeichnisses ggf. bestätigen)
  - Klick auf Configure; Einstellung des Generators (Visual Studio 15 oder 16) und bei der Plattform Win32 wählen, mit Finish bestätigen
  - Klick auf Generate und Open Project

| File Tools Options                        | Help                                                                                                    |                                                                                                    |                                                                                                    |                                                                          |
|-------------------------------------------|----------------------------------------------------------------------------------------------------|----------------------------------------------------------------------------------------------------|----------------------------------------------------------------------------------------------------|--------------------------------------------------------------------------|
| Where is the source code                  | D:/Dokumente/FH Wedel/CG/samples/simple                                                                                                    |                                                                                                    |                                                                                                    | Browse So                                                                |
| Where to build the binarie                | : D:/Dokumente/PH Wedel/CG/samples/simple/build                                                                                                    |                                                                                                    |                                                                                                    | Y Browse B                                                               |
| Search                                    |                                                                                                    |                                                                                                    |                                                                                                    | Add Entry Siz Remove                                                     |
|                                           |                                                                                                    |                                                                                                    |                                                                                                    | - Add Life y                                                             |
| Name                                      |                                                                                                    | value                                                                                                    |                                                                                                    |                                                                          |
|                                           |                                                                                                    |                                                                                                    |                                                                                                    |                                                                          |
|                                           |                                                                                                    |                                                                                                    |                                                                                                    |                                                                          |
|                                           |                                                                                                    |                                                                                                    |                                                                                                    |                                                                          |
|                                           |                                                                                                    |                                                                                                    |                                                                                                    |                                                                          |
|                                           |                                                                                                    |                                                                                                    |                                                                                                    |                                                                          |
|                                           |                                                                                                    |                                                                                                    |                                                                                                    |                                                                          |
|                                           |                                                                                                    |                                                                                                    |                                                                                                    |                                                                          |
|                                           |                                                                                                    |                                                                                                    |                                                                                                    |                                                                          |
|                                           | Press Configure to update and display ne                                                                                                    | w values in red, then press Generate to                                                                                                    | generate selected build files.                                                                                    |                                                                          |
| Configure Gener                           | te Open Project Current Generator: None                                                                                                    |                                                                                                    |                                                                                                    |                                                                          |
|                                           |                                                                                                    |                                                                                                    |                                                                                                    |                                                                          |
|                                           |                                                                                                    |                                                                                                    |                                                                                                    |                                                                          |
|                                           |                                                                                                    |                                                                                                    | ?                                                                                                    | ×                                                                        |
|                                           |                                                                                                    |                                                                                                    |                                                                                                    |                                                                          |
|                                           | ← 🔺                                                                                                    |                                                                                                    |                                                                                                    |                                                                          |
|                                           |                                                                                                    |                                                                                                    |                                                                                                    |                                                                          |
|                                           | Specify the generator for th                                                                                                    | s project                                                                                                    |                                                                                                    |                                                                          |
|                                           | Visual Studio 15 2017                                                                                                    |                                                                                                    |                                                                                                    | $\sim$                                                                   |
|                                           | Optional platform for genera                                                                                                    | tor(if empty, generator uses: Win3                                                                                                    | 2)                                                                                                    |                                                                          |
|                                           | Win32                                                                                                    |                                                                                                    |                                                                                                    | ~                                                                        |
|                                           | Optional toolset to use (argu                                                                                                    | ment to -T)                                                                                                    |                                                                                                    |                                                                          |
|                                           |                                                                                                    |                                                                                                    |                                                                                                    |                                                                          |
|                                           | <ul> <li>Use default native comp</li> </ul>                                                                                                    | lers                                                                                                    |                                                                                                    |                                                                          |
|                                           | <ul> <li>Specify native compilers</li> </ul>                                                                                                    |                                                                                                    |                                                                                                    |                                                                          |
|                                           | <ul> <li>Specify toolchain file for</li> </ul>                                                                                                    | cross-compiling                                                                                                    |                                                                                                    |                                                                          |
|                                           | <ul> <li>Specify options for cross</li> </ul>                                                                                                    | -compiling                                                                                                    |                                                                                                    |                                                                          |
|                                           |                                                                                                    |                                                                                                    | Einich Cancel                                                                                                    |                                                                          |
|                                           |                                                                                                    |                                                                                                    | Prist                                                                                                    |                                                                          |
| A .                                       | Rake 3.142 - D./Dokumente/FH Wedet/CG/samples/simple/build<br>Tools Options Help                                                                                                    |                                                                                                    |                                                                                                    | (                                                                        |
| when                                      | e is the source code: [D:/Dokumente/FH Wedel/CG/samples/simple                                                                                                    |                                                                                                    |                                                                                                    | Broose Source                                                            |
| Whe                                       | e to build the binaries: D.;Dokumente/PH Wedel/CG/samplex/simple/build                                                                                                    |                                                                                                    |                                                                                                    | Urowse Build                                                             |
| Sea                                       | ne .                                                                                                    | Value                                                                                                    | rouped [] Advanced Add Entry                                                                                      | 1 199 Remove Cotcall                                                     |
| 0                                         | AKE_CONFIGURATION_TYPES<br>AKE_INSTALL_PREFIX                                                                                                    | Debug Release: MinSizeRet Re<br>Ci/Program Files Utifil/Simple                                                                                           | (WRhDebiniu                                                                                                    |                                                                          |
|                                           |                                                                                                    |                                                                                                    |                                                                                                    |                                                                          |
|                                           |                                                                                                    |                                                                                                    |                                                                                                    |                                                                          |
|                                           |                                                                                                    |                                                                                                    |                                                                                                    |                                                                          |
|                                           |                                                                                                    |                                                                                                    |                                                                                                    |                                                                          |
|                                           |                                                                                                    |                                                                                                    |                                                                                                    |                                                                          |
|                                           |                                                                                                    |                                                                                                    |                                                                                                    |                                                                          |
|                                           |                                                                                                    |                                                                                                    |                                                                                                    |                                                                          |
|                                           |                                                                                                    |                                                                                                    |                                                                                                    |                                                                          |
|                                           |                                                                                                    |                                                                                                    |                                                                                                    |                                                                          |
|                                           | Press Configure to update and displa                                                                                                    | y new values in red, then press Generate to gener                                                                                                    | ate selected build files.                                                                                         |                                                                          |
|                                           |                                                                                                    | eno 15 2017                                                                                                    |                                                                                                    |                                                                          |
|                                           | nfigure Generate Open Project Current Generator: Visual St                                                                                                    |                                                                                                    |                                                                                                    |                                                                          |
| TH TO                                     | efgue Generats Open Project Current Generator: Whull Sh<br>C compiler identification is MSVC 19.16.270<br>COX compiler identification is MSVC 19.16.2<br>Af for working C compiler; Ci/Program Files                                                                                                    | 30.1<br>7030.1<br>(#86)/Microsoft Visual Studio/2                                                                                                    | 017/Community/VC/Tools/M                                                                                          | FVC/14.16.27023                                                          |
| T P P O O O O                             | rfigne Generate Open Propert Correct Generator: Would Sh<br>C compiler identification is NSVC 15.16.270<br>COX compiler identification is NSVC 15.16.270<br>is for working C compiler C/Frogram Files<br>exting C compiler C/Frogram Files<br>exting C compiler C/Frogram Files                                                                                                    | 30.1<br>7030.1<br>(x86)/Hicrosoft Visual Studio/1<br>(x86)/Hicrosoft Visual Studio/2                                                                     | 017/Community/VC/Tools/H<br>017/Community/VC/Tools/H                                                              | SVC/14.16.27023<br>SVC/14.16.27023                                       |
| TP DO DO DO DO DO DO DO DO DO DO DO DO DO | Open Regist         Correct Concentry Vaue Sh           C compiler identification is MSVC 15.16.270           C C compiler identification is MSVC 15.16.270           C C compiler identification is MSVC 15.16.270           C C compiler identification is MSVC 15.16.270           c C compiler identification is MSVC 15.16.270           c C compiler identification is MSVC 15.16.270           c C compiler identification is MSVC 15.16.270           c C compiler ADI Info           c c c compiler ADI Info           c c c c c c c c c c c c c c c c c c c                                                                                                    | 30,1<br>7030,1<br>(#86)/Microsoft Visual Studio/2<br>(#86)/Microsoft Visual Studio/2                                                                     | 017/Community/VC/Tools/M<br>017/Community/VC/Tools/M                                                              | SVC/14.16.27023<br>SVC/14.16.27023                                       |
| T P P O O O O O O O O O O O O O O O O O   | Instruction         Open Project         Correct Generator Hand DA           C compiler identification is NUVC 10.16.270         COX compiler identification is NUVC 10.16.270           C C compiler identification is NUVC 10.16.270         COX compiler identification is NUVC 10.16.270           C compiler identification is NUVC 10.16.270         COMPILER IDENTIFICATION INFORMATION INFORMATION INFOR                                                                                                    | 30.1<br>7030.1<br>##60/ALcrosoft Visual Studio/2<br>#860/ALcrosoft Visual Studio/2<br>s (x86)/ALcrosoft Visual Studio<br>s (x86)/ALcrosoft Visual Studio | 017/Community/VC/Tools/H<br>017/Community/VC/Tools/H<br>0/2017/Community/VC/Tools<br>/2017/Community/VC/Tools     | SVC/14.16.27023<br>SVC/14.16.27023<br>PMSVC/14.16.270<br>MSVC/14.16.270  |
| PPODE A SOCA A                            | charge Generation Constitution Constitution (2) 5.4.6.273<br>comparing Limitation (2) and (2) 5.4.6.273<br>comparing Limitation (2) and (2) and ( | 30.1<br>7030.1<br>1030.1<br>1887/Microsoft Visual Studio/J<br>8 (#86)/Microsoft Visual Studio/<br>8 (#86)/Microsoft Visual Studio                        | 017/Community/VC/Tools/M<br>017/Community/VC/Tools/M<br>/2017/Community/VC/Tools<br>/2017/Community/VC/Tools      | SVC/14.16.27023<br>SVC/14.16.27033<br>MSVC/14.16.270<br>MSVC/14.16.270   |
|                                           | Other Demonstration Correct Generative Weak Discourse and the second second        | 30.1<br>2001<br>(#85)/Microsoft Visual Studio//<br>(#86)/Microsoft Visual Studio/<br>s (#86)/Microsoft Visual Studio<br>s (#86)/Microsoft Visual Studio  | 017/Community/VC/Teols/HU<br>017/Community/VC/Teols/HU<br>7/2017/Community/VC/Teols.<br>/2017/Community/VC/Teols. | 890/14.16.27023<br>990/14.16.27023<br>78590/14.16.270<br>98590/14.16.270 |

### Visual Studio (Windows) - Anleitung

- Es wird das Projekt in der Visual Studio-IDE geöffnet unter dem im CMake definierten Projekt-Namen
- Das Programm kann mittels Klick auf Local Windows Debugger kompiliert und ausgeführt werden

| on of the second second s                                                                                                    |                                                                                                    | Live Share |
|----------------------------------------------------------------------------------------------------|----------------------------------------------------------------------------------------------------|------------|
|                                                                                                    |                                                                                                    |            |
|                                                                                                    | 000 🔠 - 6-5 🖉 🔎 💻                                                                                                    |            |
|                                                                                                    |                                                                                                    |            |
|                                                                                                    |                                                                                                    |            |
|                                                                                                    | b ChikePeddaefTuratr                                                                                                    |            |
|                                                                                                    | 4 & Simple (Visual Studio 2017)                                                                                                    |            |
|                                                                                                    | I I Veranize                                                                                                    |            |
|                                                                                                    | Eterne Abhängigkeiten                                                                                                    |            |
|                                                                                                    | <ul> <li>Header Files</li> </ul>                                                                                                    |            |
|                                                                                                    | 👂 🖻 debugGL.h                                                                                                    |            |
|                                                                                                    | <ul> <li>Source Files</li> </ul>                                                                                                    |            |
|                                                                                                    | Þ c debugGL.c                                                                                                    |            |
|                                                                                                    |                                                                                                    |            |
|                                                                                                    |                                                                                                    |            |
|                                                                                                    |                                                                                                    |            |
|                                                                                                    |                                                                                                    |            |
|                                                                                                    |                                                                                                    |            |
|                                                                                                    |                                                                                                    |            |
|                                                                                                    |                                                                                                    |            |
|                                                                                                    |                                                                                                    |            |
|                                                                                                    |                                                                                                    |            |
|                                                                                                    |                                                                                                    |            |
|                                                                                                    |                                                                                                    |            |
|                                                                                                    |                                                                                                    |            |
|                                                                                                    |                                                                                                    |            |
| Look and                                                                                                    | • FX                                                                                                    |            |
| Auguste<br>Auguste region ven Debuggen - 5 5 5 12 12                                                                                                    | • • • X                                                                                                    |            |
| Auguste anzeigen von Detuggen<br>Auguste anzeigen von Detuggen<br>Der Thread Holzaß hat mit Case -1073741510 (dxc000053a) gen/det.                                                                                                    | P X     Ingeltmapper-Epister Team Epister: Vehinden     Eigenschaften                                                                                                    |            |
| Augule Augule Beluggen 2017/11/15/0 (Boc000013a) genotet.<br>Der Trezes Augul hat mit Code -18737/11/15/0 (Boc000013a) genotet.<br>Der Trezes Augul hat mit Code -18737/11/15/0 (Boc000013a) genotet.                                                                                                    | Projektinappen Egiliter Team Epilorer Verlinden     Egenschilten     Diadrefrack fürstellandet. Contensionerschaften                                                                                                    |            |
| Angular Angular Ang<br>Angular Angular Angular Angular Angular Angular Angular Angular Angular Angular Angular Angular Angular Angular Angular Angular Angular Angular Angular Angular Angular Angular Angular Angular Angular Angular Angular Angular Angular An | Projektanagaan Egeleer Team Egeleer Verlinden     Egenschaften     Egenschaften     Maainverdenschaften Detensigenschaften                                                                                                    |            |
| Angular anoton ven. Enblogen:<br>Or Thread Scale at 44 (Son 1923-1933) (Snc00013b) generat.<br>Son Thread Scale at 44 (Son 1923-1933) (Snc00013b) generat.<br>Son Thread Scale at 41 (Son 1923) (Snc00013b) generat.<br>Son Thread Scale at 41 (Son 1923) (Snc00013b) generat.<br>Son Thread Scale at 41 (Son 1923) (Snc00013b) generat.                                                                                                    | Projektmacper Galars<br>Eigenschaften<br>ChalerholdfinesTargels Onderenigenschaften<br>Eigenschaften                                                                                                    |            |
| Employ         Distance         Distance <thdistance< th=""> <thdistance< th=""> <th< td=""><td>Proprinsappor Equator Team Explorer Verlandes     Egencolution     Citizan/reductions/Targets: Ordenningerschaften     Egencel</td><td></td></th<></thdistance<></thdistance<>                                                                                                    | Proprinsappor Equator Team Explorer Verlandes     Egencolution     Citizan/reductions/Targets: Ordenningerschaften     Egencel                                                                                                    |            |
| Angular antegrave to Delegate  Angular antegrave to Delegate Angular antegrave to Delegate Delegate Angular antegrave to Conte - 1077-145126 (Incode0023) approxed, Delegate Angular ante Conte - 1077-145126 (Incode0023) approxed, Delegate Angular ante Conte - 1077-145126 (Incode0023) approxed, Delegate Angular ante Conte - 1077-145126 (Incode0023) approxed, Delegate Angular ante Conte - 1077-145126 (Incode0023) approxed, Delegate Angular ante Conte - 1077-145126 (Incode0023) approxed, Delegate Angular ante Conte - 1077-145126 (Incode0023) approxed, Delegate Angular antegrave to Delegate Angular antegrave to Delegate Angular anteg    | Transformangen Equitore Team Explore: Wedendee     Egencenteten     Cetartwedfrectungen: Ontennigienschaften     Ejencenteten     Bionolgen     Disonolgen     Cetaturbundenschaftengete                                                                                                    |            |
| Angula         201         201         201         201         201         201         201         201         201         201         201         201         201         201         201         201         201         201         201         201         201         201         201         201         201         201         201         201         201         201         201         201         201         201         201         201         201         201         201         201         201         201         201         201         201         201         201         201         201         201         201         201         201         201         201         201         201         201         201         201         201         201         201         201         201         201         201         201         201         201         201         201         201         201         201         201         201         201         201         201         201         201         201         201         201         201         201         201         201         201         201         201         201         201         201         201<                                                                                                    | Argebaugen Lipforz Tran Explore Website     Egenerate     Egenerate |            |
| Comparing         Distance         Distance                                                                                                    | Poptenagen Tgelner Tom Epiner Verbades     Generatin     Generatin     Generatin     Generatin     Generatin     Generatin     Generatin     Generatin     Generatin     Generatin     Generatin     Generatin                                                                                                    |            |
| Angula         Digital         Control         Digital         Digital <thdigital< th=""> <thdigital< th=""> <thdi< td=""><td>Constructions     Constructions     Constructions     Constructions     Constructions     Constructions     Constructions     Constructions     Constructions     Constructions     Constructions     Constructions     Constructions</td><td></td></thdi<></thdigital<></thdigital<>                                                                                                    | Constructions     Constructions     Constructions     Constructions     Constructions     Constructions     Constructions     Constructions     Constructions     Constructions     Constructions     Constructions     Constructions                                                                                                    |            |
| August         200         20         20         20           August anonym rem [blagget         200         200         200         200         200         200         200         200         200         200         200         200         200         200         200         200         200         200         200         200         200         200         200         200         200         200         200         200         200         200         200         200         200         200         200         200         200         200         200         200         200         200         200         200         200         200         200         200         200         200         200         200         200         200         200         200         200         200         200         200         200         200         200         200         200         200         200         200         200         200         200         200         200         200         200         200         200         200         200         200         200         200         200         200         200         200         200         200         200 <td>Applicacyon Guins Tam Epiters Vehicles</td> <td></td>                                                                                                    | Applicacyon Guins Tam Epiters Vehicles                                                                                                    |            |

#### Visual Studio (Windows) - Anleitung

- Achtung: der in den Samples mitgelieferte win-Ordner muss sich über dem Projekt-Verzeichnis befinden! In diesem befinden sich die Bibliotheken wie GLUT etc.
- Achtung: für GLUT liefern wir nur die vorkompilierten Bibliotheken für den win32-Build mit und das CMake-File konfiguriert nur diese! (Die Bibliotheken für x64 müssen selbst heruntergeladen/kompiliert werden und verlinkt werden!)

### Visual Studio (Windows) - Debugging

- Visual Studio bietet ein umfangreiches Debug- und Profilingsystem an
- Das Projekt muss als Debug Build erzeugt werden
- Mit einem Klick auf Local Windows Debugger kann der Debugger gestartet werden
- Es können im Programmcode Breakpoints gesetzt werden durch Klick auf den grauen Bereich vor der Zeilennummer

Debug - Win32 - 🕨 Local Windows Debugger

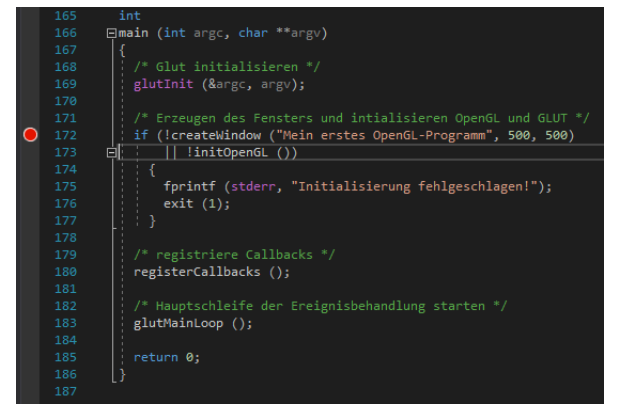

### Visual Studio (Windows) - Debugging

- Die Ausführung kann mittels der Buttons über dem Programm gesteuert werden (Weiter, Pausieren, Stoppen, Einzelschritt, Prozedurschritt...)
- Im unteren linken Teil befinden sich Informationen über Variablen und Laufzeitdaten; im Überwachen-Tab können weitere eigene Variablen untersucht werden, die im Local Tab nicht angezeigt werden
- Dynamische Arrays wie in folgendem Code können überwacht werden (im Überwachen-Tab), indem mit einem Komma getrennt die Größe angegeben wird
  - int \* var = calloc(10, sizeof(int));

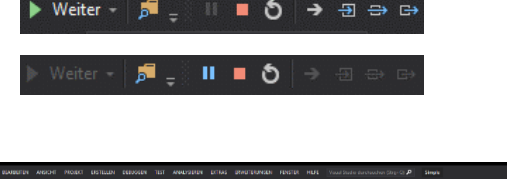

| DO DUD                         | BEADEREN ANALYSEN PRODUCT EISTELEN BEBUSSEN TEST ANALYSENE ECTAAS ERVECTERUNSEN                                                                                                    | FENSTER HEFE Vocal Studie durchaschen (Strig-C) P Single |                                                                                                    |
|--------------------------------|----------------------------------------------------------------------------------------------------|----------------------------------------------------------|----------------------------------------------------------------------------------------------------|
|                                | 12 - 🖕 🖬 🖉 - 2 - 2 - 10 day - 16 d2 🕨 Mate - 🍂 🚽 11 = 🎝 → 11 ⊃ 5 - 8                                                                                                    |                                                          |                                                                                                    |
|                                |                                                                                                    |                                                          |                                                                                                    |
|                                |                                                                                                    |                                                          |                                                                                                    |
|                                |                                                                                                    |                                                          | • B & & b                                                                                                    |
|                                |                                                                                                    |                                                          | Interpreter and the second second secon |
|                                |                                                                                                    |                                                          |                                                                                                    |
| 09<br>174<br>171<br>171<br>151 |                                                                                                    |                                                          |                                                                                                    |
|                                |                                                                                                    |                                                          | Desimmenfassing Enrightse Speichwardisting CPU-Audiatung                                                                                                    |
|                                |                                                                                                    |                                                          | Evelption                                                                                                    |
|                                |                                                                                                    |                                                          | 🕶 Enrigenisse anceigen (1 von 1)                                                                                                    |
|                                |                                                                                                    |                                                          | Speichenselstung                                                                                                    |
|                                |                                                                                                    |                                                          | D Monertachabraerstelen                                                                                                    |
|                                |                                                                                                    |                                                          | Happrofferstelung aktiveren (with sich auf die Leistung aus)                                                                                                    |
|                                |                                                                                                    |                                                          | <ul> <li>CPU Auderbarg</li> </ul>                                                                                                    |
|                                |                                                                                                    |                                                          |                                                                                                    |
| akai                           |                                                                                                    | • • • X Autofias                                         |                                                                                                    |
|                                |                                                                                                    | Name                                                     | 20 m 1                                                                                                    |
| Neres                          | The contract of the contract of the contract o | bu [Stene Cold]                                          |                                                                                                    |
| ) # vy                         | onden jaarden Tithouween Streen en op op op op op op op op op op op op op                                                                                                    | Mendia Alizza din Angelonni tanen di Kang                |                                                                                                    |
| late Lete                      | Ubervachen 1                                                                                                    | Commant Tresser (Chord Dec) Documentation Maintena       | anze (ShortZoc) Aufmitte Habspuride Auenahmeenstellungen Velehildenster Deuktienster Ausgebe                                                                                                    |
|                                |                                                                                                    |                                                          |                                                                                                    |

|             | 🔎 • ← → Suchtiefe: 3 🔹                    |         |
|-------------|-------------------------------------------|---------|
| Name        | Wert                                      | Тур     |
| ▲ 🧼 test,10 | 0x00bed970 {5, 5, 5, 5, 5, 0, 0, 0, 0, 0} | int[10] |
| 🥥 [0]       |                                           | int     |
| 🤗 [1]       |                                           | int     |
| [2]         |                                           | int     |
| [3]         |                                           | int     |
| [4]         |                                           | int     |
| [5]         |                                           | int     |
| [6]         |                                           | int     |
| 🥥 [7]       |                                           | int     |
| 🥥 [8]       |                                           | int     |
| [9]         |                                           | int     |
|             |                                           |         |

### Visual Studio (Windows) - Debugging

- Im unteren rechten Bereich befindet sich der Stack-Trace des aktuellen Schrittes (bzw. bei Programm-Absturz) [rot]
- Im oberen rechten Bereich befinden sich weitere Diagnose-Tools, die beispielsweise die Speicher- und CPU-Auslastung des laufenden Programms anzeigen [blau]

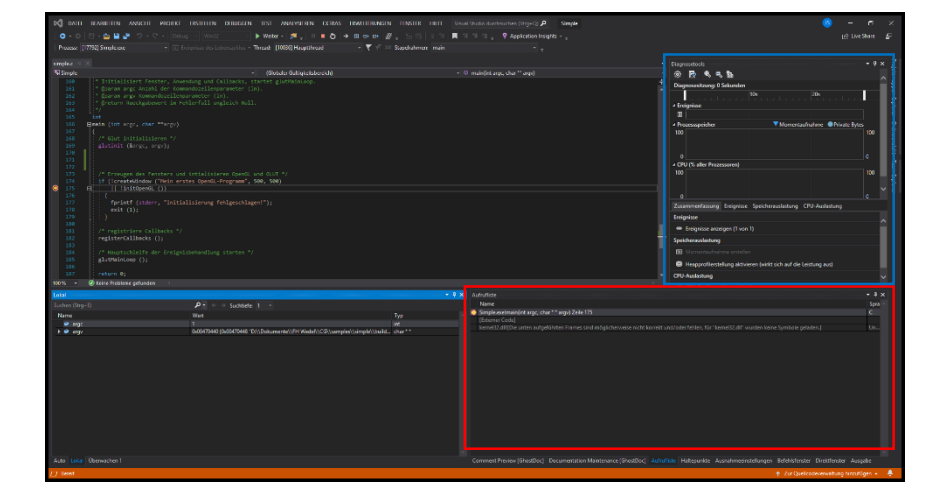

- Weitere Infos
  - <u>https://www.dotnetperls.com/debugging</u>

## Visual Studio Code (Linux & macOS\*)

- Kostenloser umfangreicher plattformübergreifender Quelltext-Editor
- Ermöglicht:
  - Syntaxhervorhebung
  - Code-Folding
  - Debugging
  - Autovervollständigung
  - Versionsverwaltung
  - Integrierte Kommandozeile
- Installation von Visual Studio Code
  - https://code.visualstudio.com/
  - Nach der Installation muss die Extension C/C++ installiert werden und das Programm muss neu gestartet werden
- \* auch für Windows erhältlich

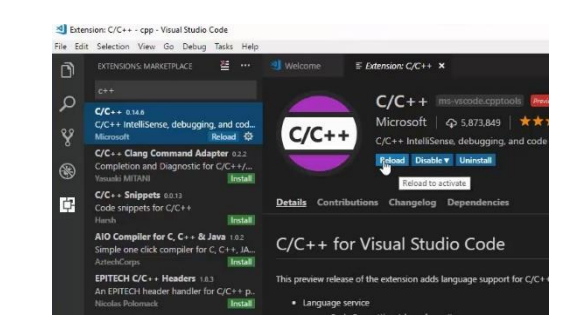

### Visual Studio Code (Linux & macOS\*)

- Es werden folgende Abhängigkeiten benötigt, die ggf. über den Paketmanager ergänzt werden müssen
  - OpenGL Libraries
    - sudo apt-get install mesa-utils
  - GLUT
    - sudo apt-get install freeglut3-dev
  - GLEW
    - sudo apt-get install libglew-dev
  - GLFW3
    - sudo apt-get install libglfw3-dev

### Visual Studio Code (Linux, macOS)

- Ein Projekt kann in Visual Studio Code über Open Folder geöffnet werden
- In der Topleiste kann über Terminal -> New Terminal ein internes Terminal gestartet werden
- Das Makefile kann über folgende Befehle in einem Build folder erstellt und ausgeführt werden
  - mkdir build
  - cd build
  - cmake ../
  - make
- Zum Ausführen des Programmes kann nun die erstellte Binary-Datei ausgeführt werden
  - (z.B.) Simple

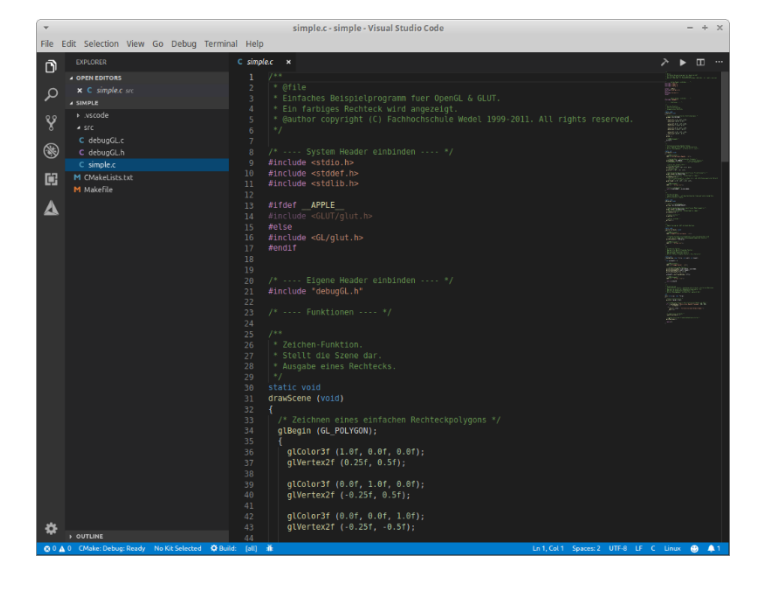

- Nutzung des GNU-Debuggers
  - Unterstützt u.a. neben C auch C++, Objective-C, Java, Pascal
- Möglichkeiten:
  - Ablaufverfolgung (Breakpoints)
  - Stack-Trace
  - Eingriff in die Programmausführung (Variablenmanipulation)
- Keine grafische Oberfläche! (Standard-Ein/Ausgabe mit GNU readline)
  - ABER: Plug-Ins in IDEs ermöglichen grafische Steuerung (z.B. in VS Code integriert!)

- Das Programm muss mit dem <u>Compiler-Flag –g</u> kompiliert werden, dadurch werden Debug-Informationen im Build ergänzt, mit denen der GDB arbeiten kann
  - Bei der Nutzung des mitgelieferten CMakefiles kann ein Debug-Makefile mit folgendem Aufruf erstellt werden
    - ../ueb0x/build \$ cmake ../ -DCMAKE\_BUILD\_TYPE=Debug

- Der Debug-Bereich kann über den Debug Button an der linken Seite geöffnet werden
- Mit einem Klick auf das graue Rad im oberen Bereich können die Debug-Einstellungen gewählt werden, bspw:
  - C++ (GDB/LLDb)
  - Default Configuration

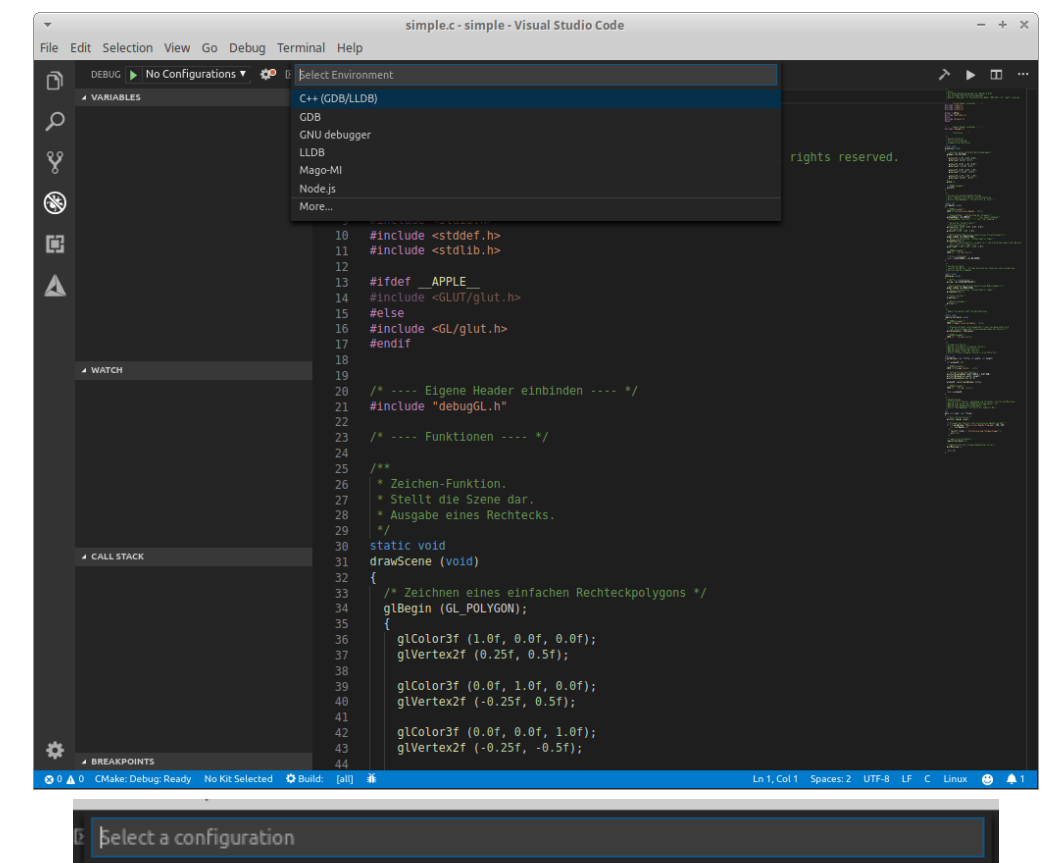

gcc build and debug active file gcc-7 build and debug active file

Default Configuration

- Im Folgenden muss die launch.json Datei an das Projekt angepasst werden
- Dafür müssen folgende Werte angepasst werden
  - program: Pfad zu der Binary
    - hier: \${workspaceFolder}/build/Simple
  - **cwd**: Pfad, von dem die Binary aufgerufen werden soll (für relative Dateipfade im Programm wichtig!)
    - \${workspaceFolder}/build
- Dies entsprechend speichern und das Fenster schließen

- Nun das Debug-Makefile mit dem folgenden Aufruf im build-Ordner erzeugen
  - cmake ../ -DCMAKE\_BUILD\_TYPE=Debug

- Es können per Klick vor die Zeilennummer Breakpoints gesetzt werden
- ein Klick auf den grünen Pfeil im oberen Bereich des Fensters startet den Debug-Prozess

| <pre>Prove the control of the control of the contro</pre> | Zi - Stettt ule Szelle uzi .                                                                                                    |  |
|----------------------------------------------------------------------------------------------------|----------------------------------------------------------------------------------------------------|--|
| <pre>radesbag OUTOI DEBUDUCADAGL TRANKAL rregshady:-/Dokumente/CG/CGL/2019/cgl 00/samples/simple/builds cmake/ -DCMAKE_BUILD_TYPE=Debug The C compiler identification is GNU 7.4.0 The C compiler identification is GNU 7.4.0 Check for working C compiler: /usr/bin/cc Check for working C compiler: /usr/bin/cc Detecting C compiler ABI info Detecting C compiler ABI info - done Detecting C compiler ABI info - done Check for working CX compiler: /usr/bin/c++ Check for working CX compiler: /usr/bin/c++ Check for working CX compiler: /usr/bin/c++ Check for working CX compiler: /usr/bin/c++ Check for working CX compiler: /usr/bin/c++ Detecting CX compiler ABI info - done Detecting CX compiler ABI info - done Found OpenGL: /usr/lib/x86_64-linux-gnu/libglut.so Found OpenGL: /usr/lib/x86_64-linux-gnu/libglut.so Gonfiguring done Generating done Generating done Build files have been written to: /home/tre/Dokumente/CG/CG1/2019/cg1_00/samples/simple/build tregshady:-/Dokumente/CG/CG1/2019/cg1_00/samples/simple.dir/src/debugGL.c.0 [668] Building C object CMakeFiles/Simple.dir/src/debugGL.c.0 [1094] Linking C executale Simple [1094] Built traget Simple [1095] Built</pre>                                                                                                    |                                                                                                    |  |
| <pre>tregshady:-/Dokumente/CG/CG1/2019/cg1_09/samples/simples mkdir bulld tregshady:-/Dokumente/CG/CG1/2019/cg1_09/samples/simple/build5 cmake/ -DCMAKE_BUILD_TYPE=Debug The C compiler identification is GNU 7.4.0 Check for working C compiler: /usr/bin/cc works Detecting C compiler ABI info - done Detecting C compiler ABI info - done Detecting C compiler fautures Check for working C Compiler: /usr/bin/ct+ Check for working C compiler: /usr/bin/ct+ Check for working C compiler: /usr/bin/ct+ Detecting C CX compiler: /usr/bin/ct+ Detecting C CX compiler ABI info - done Detecting C CX compiler ABI info - done Detecting C CX compiler ABI info - done Detecting C CX compiler ABI info - done Detecting C CX compiler ABI info - done Detecting C CX compiler ABI info - done Detecting C CX compiler ABI info - done Detecting C CX compiler ABI info - done Detecting C CX compiler fabI info - done Detecting CXX compiler fabI info - done Detecting CXX compile features Detecting CXX compile features Detecting CXX compiler fabI info - done Detecting CXX compile features Detecting CXX compile features Detecting CXX compi</pre>                                                                                                    |                                                                                                    |  |
| Configuring done<br>Configuring done<br>Build files have been written to: /home/tre/Dokumente/CG/CG1/2019/cg1_00/samples/simple/build<br>tregshady:-/Dokumente/CG/CG1/2019/cg1_00/samples/simple/build\$ make<br>Scanning dependencies of target Simple<br>[ 33%] Building C object CMakeFiles/Simple.dir/src/debugGL.c.o<br>[ 66%] Building C object CMakeFiles/Simple.dir/src/debugGL.c.o<br>[ 106%] Linking C executable Simple<br>[ 106%] Linking C executable Simple<br>[ 106%] Built target Simple<br>tregshady:-/Dokumente/CG/CG1/2019/cg1_00/samples/simple/build\$                                                                                                    | <pre>RADBLASS OUTPUT DEBUGCONSOLE TERMINAL tregshady:-/Dokumente/CG/CGL/2019/cgl_00/samples/simple\$ mkdir build tregshady:-/Dokumente/CG/CGL/2019/cgl_00/samples/simple\$ d build tregshady:-/Dokumente/CG/CGL/2019/cgl_00/samples/simple/build\$ cmake/ -DCMAKE_BUILD_TYPE=Debug The C compiler identification is GNU 7.4.0 Check for working C compiler: /usr/bln/cc Check for working C compiler: /usr/bln/cc Detecting C compiler ABI info Detecting C compile features Detecting C compile features Check for working CXX compiler: /usr/bln/ct+ Check for working CXX compiler: /usr/bln/ct+ Check for working CXX compiler: /usr/bln/ct+ Check for working CXX compiler: /usr/bln/ct+ Check for working CXX compiler: /usr/bln/ct+ Check for working CXX compiler: /usr/bln/ct+ Check for working CXX compiler: /usr/bln/ct+ Check for working CXX compiler for /usr/bln/ct+ Check for working CXX compiler: /usr/bln/ct+ Check for working CXX compiler for /usr/bln/ct+ Check for working CXX compiler ABI info Detecting CXX compiler fail info Detecting CXX compiler fail info Detecting CXX compiler fail info Detecting CXX compiler ABI info Detecting CXX compiler fail info Detecting CXX compiler fail info Detecting CXX compiler fail info Detecting CXX compiler fail info Detecting CXX compiler ABI info Detecting CXX compiler fail info Detecting CXX compiler failer ABI info Detecting CXX compiler failer ABI info Detecting CXX compiler failer ABI info Detecting CXX compiler failer ABI info Detecting CXX compiler ABI info Detecting CXX compiler failer ABI info Detecting CXX compiler ABI info Detecting CXX compiler failer ABI info Detecting CXX compiler Failer ABI info Detecting CXX compiler ABI info Detecting CXX compiler failer ABI info Detecting CXX compiler ABI info Detecting CXX compiler ABI info Detecting CXX compiler failer ABI info Detecting CXX compiler Failer ABI info Detecting CXX compiler ABI info Detecting CXX comp</pre> |  |
| Generäting done<br>Build files have been written to: /home/tre/Dokumente/CG/CG1/2019/cg1_00/samples/simple/build<br>tre§shady:-/Dokumente/CG/CG1/2019/cg1_00/samples/simple/build5 make<br>Scanning dependencies of target Simple<br>[33%] Building C object CMakeFiles/Simple.dir/src/debugGL.c.o<br>[66%] Building C object CMakeFiles/Simple.dir/src/simple.c.o<br>[100%] Linking C executable Simple<br>[100%] Built target Simple<br>tre@shady:-/Dokumente/CG/CG1/2019/cg1_00/samples/simple/build5                                                                                                    | - Configuring doe                                                                                                    |  |
| Build filés have been written to: /home/tre/lokumente/CG/CGI/2019/cgl_00/samples/simple/build<br>tregshady:-/Dokumente/CG/CGI/2019/cgl_00/samples/simple/build\$ make<br>Scanning dependencies of target Simple<br>[ 333] Building C object CMakeFiles/Simple.dir/src/debugGL.c.o<br>[ 665] Building C object CMakeFiles/Simple.dir/src/simple.c.o<br>[ 100%] Linking C executable Simple<br>[ 180%] Built target Simple<br>tregshady:-/Dokumente/CG/CGI/2019/cgl_00/samples/simple/build\$                                                                                                    | - Generating done                                                                                                    |  |
| tre§shady:-/Dokumente/CG/CG1/2019/Cg1_00/samples/simple/build5 make<br>Scanning dependencies of target Simple<br>[ 338] Building C object CMakeFiles/Simple.dir/src/debugGL.c.o<br>[ 66%] Building C object CMakeFiles/Simple.dir/src/simple.c.o<br>[ 106%] Linking C executable Simple<br>[ 106%] Built target Simple<br>[ 106%] Built target Simple<br>tre§shady:-/Dokumente/CG/CG1/2019/cg1_00/samples/simple/build5                                                                                                    | Build files have been written to: /home/tre/Dokumente/CG/CG1/2019/cg1_00/samples/simple/build                                                                                                    |  |
| <pre>Staming dependented of there imper imper output of the stamp of the stamp of t</pre> | tre@shady:~/Dokumente/CG/CG1/2019/cg1_00/samples/simple/build\$ make                                                                                                    |  |
|                                                                                                    | Scanning dependencies of target simple<br>[33%] Building C object CMakeFiles/Simple.dir/src/debugGL.c.o<br>[66%] Building C object CMakeFiles/Simple.dir/src/simple.c.o<br>[100%] Linking C executable Simple<br>[100%] Built target Simple<br>tre@shady:-/Dokumente/CG/CG1/2019/cg1_00/samples/simple/build\$                                                                                                    |  |
|                                                                                                    |                                                                                                    |  |

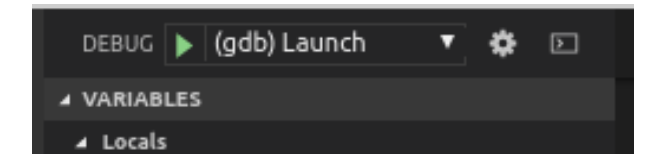

- Im neuen Tab über dem Programm kann die Programmausführung gesteuert werden [rot]
- Variablen können überwacht werden [blau]
- Es können weitere Variablen und Expressions zur Überwachung ergänzt werden [orange]
- Es wird der Stack-Trace angezeigt [grün]

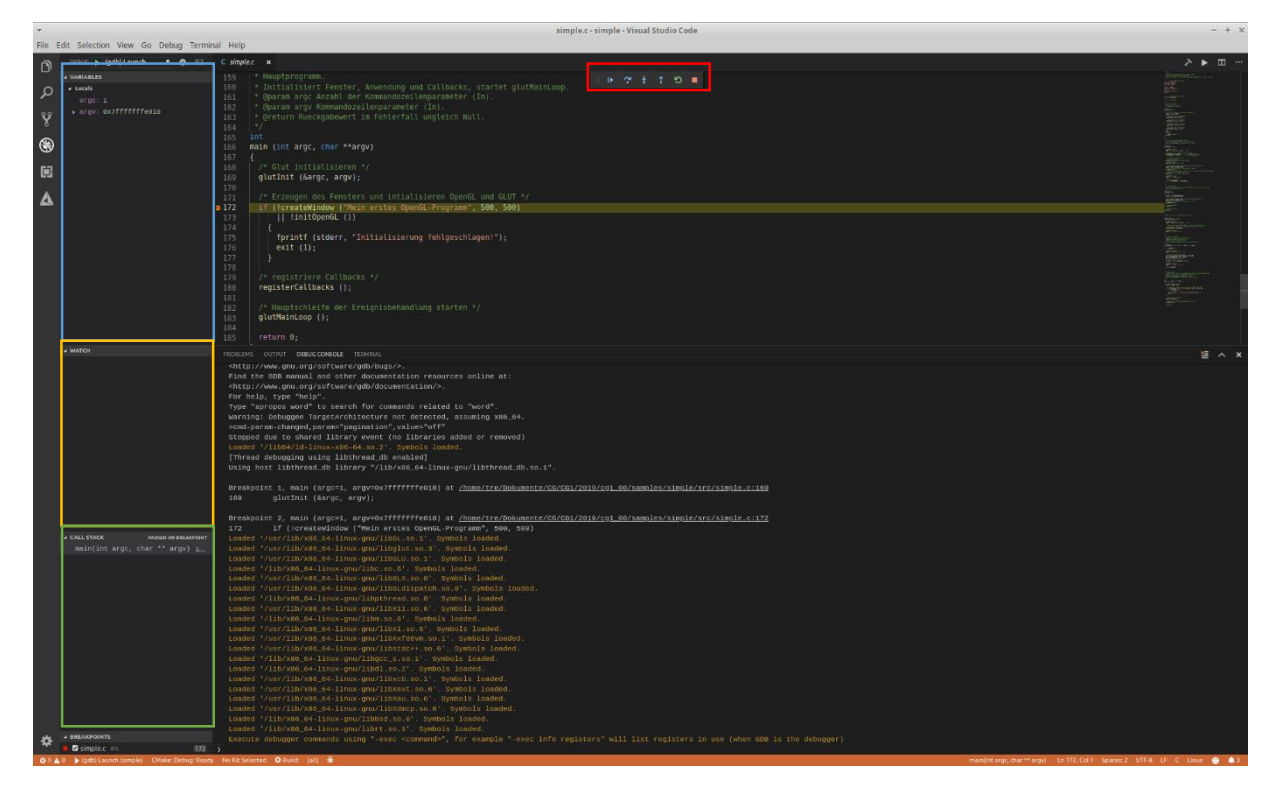

- Dynamische Arrays wie in folgendem Code können überwacht werden (im Überwachen-Tab), indem die Variable mit einem \* als Pointer gekennzeichnet wird und mit einem @ getrennt die Größe angegeben wird
  - int \* var = calloc(10, sizeof(int));

| ▲ WATCH          |
|------------------|
| ⊿ *test@10: [10] |
| [0]: 0           |
| [1]: 0           |
| [2]: 0           |
| [3]: 0           |
| [4]: 0           |
| [5]:0            |
| [6]: 0           |
| [7]: 0           |
| [8]: 0           |
| [9]: 0           |
|                  |
|                  |

- Werkzeugsammlung zum Debuggen, Profilen und zur dynamischen Fehleranalyse von Programmen
- Insbesondere zum Finden von Memory-Leaks ist das Programm hilfreich
- Installation (Paket-Manager)
  - apt-get install valgrind

(macOS über brew install valgrind)

• Beispiel: valgrind < Programmaufruf>

- Valgrind ist ziemlich gründlich, beim Ausführen von Valgrind auf die CG-Programme/Samples werden viele Fehler/Memory-Leaks in den Treibern und verwendeten Bibliotheken gefunden
- In der Regel sind diese Fehler nicht sehr gravierend und können ignoriert werden. Dafür kann ein Suppression-File angelegt werden, welches diese Fehler herausfiltert, so dass lediglich die eigenen Fehler im Programm angezeigt werden
- Zum Anlegen eines systemspezifischen Suppression-Files liefern wir ein kleines Tool-Set mit
- ACHTUNG: Das Suppression-File filtert alle Fehler im Programm raus, die sich zu dem Erstell-Zeitpunkt in dem Programm befinden, es empfiehlt sich dies mit einem der Sample-Files zu erstellen!

- Ladet das Valgrind-Tool-Set runter und entpackt den valgrind-Ordner in Eure Lösung/einen Sample-Folder
  - In diesem befindet sich ein Shell-Script und ein ReadMe-File als Anleitung
    - parse\_valgrind\_suppressions.sh
    - ReadMe

- Führt folgende Befehle nacheinander in dem build-Verzeichnis mit dem Programm-Binary aus
  - valgrind --leak-check=full --show-reachable=yes --error-limit=no --gensuppressions=all --log-file=minimalraw.log ./Simple
    - Der letzte Parameter ist der Programm-Aufruf
  - chmod +x ../valgrind/parse\_valgrind\_suppressions.sh
  - cat ./minimalraw.log | ../valgrind/parse\_valgrind\_suppressions.sh > ../valgrind/systemDepend.supp
  - rm minimalraw.log

- Nun kann das Programm nach Bearbeitungen mit folgendem Befehl ausgeführt werden und es werden ggf. vorhandene Speicherfehler angezeigt
  - valgrind --leak-check=full --show-reachable=yes --error-limit=no -suppressions=../valgrind/systemDepend.supp --gen-suppressions=all ./Simple
    - Der letzte Parameter ist der Programm-Aufruf
- Dies kann z.B. durch Ergänzen einer Allozierung ohne Freigabe vor Programm-Beendigung getestet werden
  - int \* i = malloc(sizeof(i));
  - i = i;
- Nach erneutem Kompilieren und durch Aufruf des oben genannten Aufrufs wird nach der Programmbeendigung in der Konsole ein Fehler angezeigt
  - ....
  - ==8089== 8 bytes in 1 blocks are definitely lost in loss record 6 of 57
  - ==8089== at 0x4C2FB0F: malloc (in /usr/lib/valgrind/vgpreload\_memcheck-amd64-linux.so)
  - ==8089== by 0x12C128: main (in /home/tre/Dokumente/CG/samples/simple/build/Simple)
  - ....

- Mehr Informationen zu Valgrind / Suppression Files können hier gefunden werden:
  - https://wiki.wxwidgets.org/Valgrind\_Suppression\_File\_Howto